Wikiprint Book

Title: Dodawanie dokumentu z dysku

Subject: eDokumenty - elektroniczny system obiegu dokumentów, workflow i CRM -NewBusinessAdmin/Documents/AddEditDocument/BrowseFiles

Version: 9

Date: 07/29/25 04:59:51

## **Table of Contents**

Dodawanie dokumentu z dysku Zobacz także Podręcznik użytkownika > Dokumenty > Dodawanie, modyfikacja i usuwanie dokumentów > Dodawanie dokumentu z dysku

## Dodawanie dokumentu z dysku

Dokument z dysku to formularz dokumentu z załączonym do niego plikiem w formacie \*.docx, \*.pdf itd.

Aby dodać plik z dysku, klikamy w menu Nowy w Pasku narzędzi pozycję Plik > Z dysku.

Wybieramy plik załącznika, podajemy jego nazwę i - opcjonalnie - opis i klikamy OK.

| Dokument                                                                          |                                                  | ×                             |
|-----------------------------------------------------------------------------------|--------------------------------------------------|-------------------------------|
|                                                                                   |                                                  |                               |
| Szczegóły                                                                         |                                                  |                               |
| Opis:                                                                             | Data wpływu: 2015-08-18<br>Uwagi:                |                               |
| Klient: Wyszukaj<br>Treść: © Z pliku<br>© Papier<br>© Ze skanera<br>© Z szablonu: | Wybierz plik  X    Plik:  Wybierz plik    Nazwa: | 2.                            |
|                                                                                   | OK Anuluj Odsavi Usu<br>Wyślijen<br>Odsw<br>Akc  | ıj ▼<br>nuj<br>nailem<br>rież |
|                                                                                   | Zapisz OK Zamk                                   | nij                           |

Formularz dodawnia pliku z dysku

Po wybraniu pliku załącznika, możemy nadać mu atrybuty, zaznaczając odpowiednie checkboxy:

- · tylko do odczytu
- indeksuj zawartość jeśli zawartość załącznika ma być uwzględniana podczas wyszukiwania.

## Zobacz także

Dokument typu Pismo